# はじめに

このたびは、CATEYE V2cをお買い上げいただき、誠にありがとうございます。 V2cは、これまでのサイクロコンピュータの機能を高め、安全で科学的なトレーニ ングに活用していただくために作られています。

速度・ケイデンスー体型のスピードセンサーには、無線LANなどに使われる周波数 2.4GHzのデジタル通信技術を採用しています。これにより計測において外部ノイ ズや混信の影響を受けにくく、信頼性の高いデータを記録・保存することができま す。

ご使用の前に本説明書を最後までよくお読みいただき、本器の機能を十分にご理解の 上、安全に正しくご使用ください。この説明書は、ご使用の際にいつでも見れるよう に大切に保管してください。

#### お願い

- ・本書内の警告マーク 🖾 に記載されている内容は、必ずお守りください。
- ·本書の内容の全部、または一部を無断で複写・転載することは禁止します。
- ・本書に記載してありますイラストは、製品の改良などにより、製品と合致しない 箇所の生じる場合がありますのでご了承ください。
- ・本書の内容は、将来予告なしに変更することがあります。

# マニュアルの読み方

#### とにかく使ってみたい

自転車への取付け、コンピュータの準備と本器の基本的な使い方を説明しています。

| 1. | 自転車^ | への取付け |  | 6~ | -8ページ |  |
|----|------|-------|--|----|-------|--|
|----|------|-------|--|----|-------|--|

- 3. コンピュータの基本操作 ...... 15~16ページ

#### 表示について知りたい

- 本器で計測可能な各種データと機能を説明しています。

### 計測データを確認をしたい

- コンピュータに保存されたファイルの確認や管理を説明しています。

#### コンピュータの設定を変更したい

- メニュー画面の各種設定の変更手順を説明しています。
- ・コンピュータの設定変更 ...... 22~33ページ

#### こんな計測がしたい

- ・周回毎や区間を区切って計測したい ....... 19ページ「ラップ機能」
- ・ケイデンスを一定に保ってトレーニングしたい.... 34ページ

「CDC ターゲットゾーンの 使用」

# 目次

JP-2

| コノヒュータの設定変更                                       |
|---------------------------------------------------|
| ファイルビュー(FILE VIEW)                                |
| 時刻/日付設定(CLOCK.DATE) 27                            |
| ホイール設定( <b>WHEEL</b> )                            |
| センサー ID 照合( <b>SEnSOR-ID</b> )                    |
| 計測単位設定(Unit)                                      |
| 着算距離手入力( <b>0D0 InPUT</b> )                       |
|                                                   |
|                                                   |
| ガラシャラララ 設定 (0.5.501-5) … 01<br>サウンド設定 (0.11nD) 32 |
|                                                   |
| CDC ターケットソーン設定                                    |
| (CDC.ZOnE)                                        |
| CDC ターゲットゾーンの使用                                   |
| トラブルと処理                                           |
| 表示上のトラブル                                          |
| 操作上のトラブル                                          |
| 電池の交換                                             |
| コンピュータ                                            |
| スピードセンサー                                          |
| メンテナンス                                            |
| 交換部品                                              |
| 製品仕様                                              |
| ユーザー登録のご案内                                        |
| 保証規定                                              |
|                                                   |

# 正しくご使用いただくために

本器を安全に、末永くお使いいただくために次の点を守ってお使いください。

#### 本文中のマークの意味(アラートシンボルマーク)

- Cのマークのついた文章は、安全上および取り扱い上において大変重要です。必ず守ってください。
- ▲注意 人体への影響や物的損傷の程度によって「警告」「注意」を区分しています。

※ 知っておくと便利な機能または補足説明について記載しています。

#### ⚠警告

- ・走行中はデータに気を取られないで、安全走行を心掛けてください。
- ・電池交換により取り出した電池は、幼児の手の届かないところに置き、正しく 処理してください。

万一、飲み込んだときは、すぐに医師と相談してください。

#### ⚠注意

- マグネットとセンサーとの位置関係、取付け状態を定期的に点検し、ゆるみが ある場合は、しっかりと締付けてください。
- ・炎天下の放置は避けてください。
- ・コンピュータ、スピードセンサーは分解しないでください。
- ・コンピュータ、スピードセンサーは落としたり強い衝撃を与えないでください。
- ・シンナーやベンジンを使ってのお手入れはしないでください。
- 液晶の特性として、偏光レンズサングラスでは、画面表示が見えにくくなります。

#### 2.4GHz デジタル無線について

速度・ケイデンスー体型のスピードセンサーには、無線LANなどに使われる周波数 2.4GHzのデジタル通信技術を採用しています。これにより計測において外部ノイ ズや混信の影響を受けにくく、従来に比べ信頼性の高いデータを記録・保存すること ができますが、次のような場所や環境では干渉を受け、正しい計測が行えない場合が あります。

- ・テレビ、パソコン、ラジオ、モーターなどの近くや、自動車、鉄道車両内。
- · 踏切りや線路沿い、テレビの送信所、レーダー基地等。
- ・他のコードレス機器と併用してご利用の場合。一部のライトでも同様の現象が起 こることがあります。

# 各部の名称と付属品

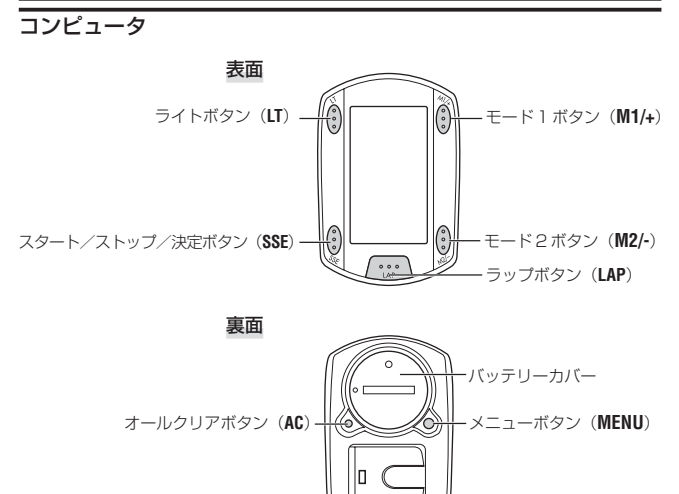

# 付属品

ブラケット/ ブラケットバンド

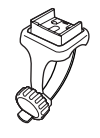

スピードセンサー ンド (SPEED/CADENCE)

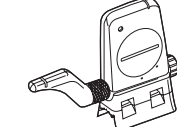

Ø

ホイールマグネット ケイデンスマグネット

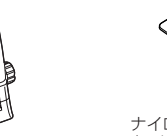

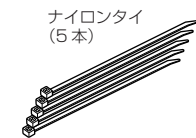

ブラケットゴムパッド

# 画面表示について

**③: 速度センサー信号** 

 速度センサー信号の受信状態(14
 ページ)を知らせます。

**冬: アラーム** サウンド設定の CDC アラームが ON のときに点灯します。

⑧:タイヤ周長
 選択中のタイヤ周長を示します。

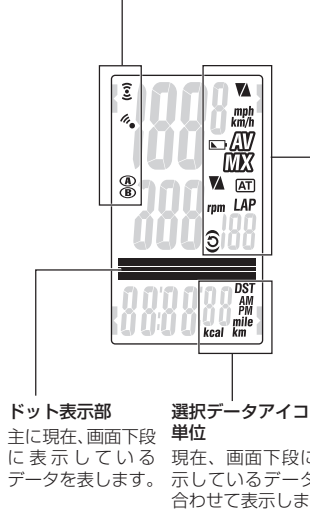

|                             | ▲:速度ペースアロー                                                                                                    |
|-----------------------------|----------------------------------------------------------------------------------------------------|
| L I                         | 走行速度が平均速度より速い(▲)か                                                                                                    |
| _                           | 遅い(▼)かを表します。                                                                                                    |
|                             | km/h mph:計測単位                                                                                                    |
| 1                           | 計測中に点滅します。                                                                                                    |
| _                           | <br>▶ : 電池マーク                                                                                                    |
|                             | コンピュータの電池残量低下時に点灯                                                                                                    |
|                             | します。                                                                                                    |
|                             | ☑:平均值表示                                                                                                    |
|                             | 点灯中は、速度、ケイデンス表示が平                                                                                                    |
|                             | 均値であることを示します。                                                                                                    |
|                             | 002:最高値表示                                                                                                    |
|                             | 点灯中は、速度、ケイデンス表示が最                                                                                                    |
|                             | 高値であることを示します。                                                                                                    |
|                             | <b>私</b> :ケイデンスペースアロー                                                                                                    |
|                             | ケイデンスが平均ケイデンスより上回                                                                                                    |
|                             | <u>る(▲)か下回る(▼)かを表します。</u>                                                                                                    |
|                             | <u> 『Pm: ケイデンス単位</u>                                                                                                    |
|                             |                                                                                                    |
|                             | ▲ : オートモード                                                                                                    |
|                             | <ul> <li></li></ul>                                                                                                    |
|                             | 回:オートモード<br>オートモード機能がONのときに点灯<br>します。                                                                                                    |
|                             | <ul> <li> <b>団:オートモード</b><br/>オートモード機能がONのときに点灯<br/>します。<br/><b>LAP:ラップ表示アイコン</b> </li> </ul>                                                                                                    |
|                             | <ul> <li> <b>団:オートモード</b>         オートモード機能がONのときに点灯します。     </li> <li> <b>LAP:ラップ表示アイコン</b><br/>ラップデータ表示中に点灯します。     </li> </ul>                                                                                                    |
|                             | <ul> <li> <b>図</b>: オートモード          </li> <li>オートモード機能がONのときに点灯         </li> <li>             します。         </li> <li> <b>LAP</b>: ラップ表示アイコン         </li> </ul> <li> <b>う</b>ップデータ表示中に点灯します。         </li> <li> <b>う</b>: ケイデンスセンサー信号         </li>                                                                                                    |
|                             | <ul> <li> <b>図</b>: オートモード          </li> <li>オートモード機能がONのときに点灯         </li> <li> <b>レム</b>p: ラップ表示アイコン         </li> <li> <b>ラ</b>ップデータ表示中に点灯します。         </li> <li> <b>ウ</b>: ケイデンスセンサー信号の受信状態         </li> </ul>                                                                                                    |
| יעב                         | <ul> <li> <b>団:オートモード</b>         オートモード機能がONのときに点灯します。     </li> <li> <b>LAP:ラップ表示アイコン</b>         ラップデータ表示中に点灯します。         </li> <li> <b>ウィデンスセンサー信号</b>         ケイデンスセンサー信号の受信状態         (14ページ)を知らせます。     </li> </ul>                                                                                                    |
| <b>コン・</b><br>に表            | <ul> <li>□:オートモード</li> <li>オートモード機能がONのときに点灯します。</li> <li>□.オートモード機能がONのときに点灯します。</li> <li>□:ブデータ表示中に点灯します。</li> <li>○:ケイデンスセンサー信号</li> <li>ケイデンスセンサー信号の受信状態</li> <li>(14ページ)を知らせます。</li> <li>○:CDCターゲットゾーン</li> </ul>                                                                                                    |
| <b>コン・</b><br>に表<br>タと      | <ul> <li>□:オートモード</li> <li>オートモード機能がONのときに点灯します。</li> <li>LAP:ラップ表示アイコン</li> <li>ラップデータ表示中に点灯します。</li> <li>○:ケイデンスセンサー信号</li> <li>ケイデンスセンサー信号の受信状態</li> <li>(14ページ)を知らせます。</li> <li>○:CDCターゲットゾーン</li> <li>CDCターゲットゾーンが ON のとき</li> </ul>                                                                                                    |
| <b>コン・</b><br>たると<br>ます。    | <ul> <li>□:オートモード</li> <li>オートモード機能がONのときに点灯します。</li> <li>LAP:ラップ表示アイコン</li> <li>ラップデータ表示中に点灯します。</li> <li>○:ケイデンスセンサー信号</li> <li>ケイデンスセンサー信号の受信状態(14ページ)を知らせます。</li> <li>○:CDCターゲットゾーン</li> <li>CDCターゲットゾーンがONのときに点減し</li> </ul>                                                                                                    |
| にタとます。                      | <ul> <li> <b>団:オートモード</b><br/>オートモード機能がONのときに点灯します。<br/><b>レAP:ラップ表示アイコン</b><br/>ラップデータ表示中に点灯します。<br/><b>つ:ケイデンスセンサー信号</b><br/><b>う:ケイデンスセンサー信号</b><br/><b>う:クイデンスセンサー信号</b><br/><b>う:CDC ターゲットゾーン</b><br/><b>CDC ターゲットゾーン</b><br/><b>CDC ターゲットゾーン</b><br/><b>CDC ターゲットゾーン</b><br/><b>CDC ターゲットゾーン</b><br/><b>CDC ターゲットゾーン</b><br/><b>CDC ターゲットゾーン</b><br/><b>CDC</b><br/><b>ジーンを</b>外れたときに点滅します。         </li> </ul> |
| <b>コン・</b><br>を<br>を<br>ます。 | <ul> <li> <b>団:オートモード</b><br/>オートモード機能がONのときに点灯します。         </li> <li> <b>LAP:ラップ表示アイコン</b><br/>ラップデータ表示中に点灯します。<br/><b>つ:ケイデンスセンサー信号</b><br/>ケイデンスセンサー信号の受信状態<br/>(14ページ)を知らせます。<br/><b>ご:CDCターゲットゾーン</b><br/>CDCターゲットゾーンがONのとき         に点灯、ゾーンを外れたときに点滅し         ます。         </li> </ul>                                                                                                    |

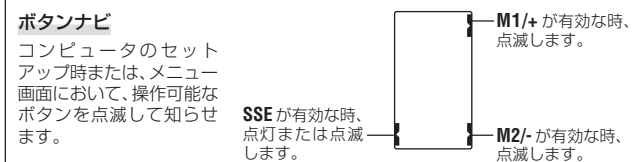

# 自転車への取付け

# 1. ブラケットをステムまたはハンドルバーに取付けます

ブラケットをブラケットバンドにはめる向きにより、ステム・ハンドルバーのど ちらでも取付けることができます。

## ∧注意

.IP-6

ブラケットバンドのダイヤル部は必ず手で締付けてください。 強く締めるとネジ山がつぶれる恐れがあります。

#### ステムに取付ける場合

※ ブラケットの開口部が右方向を向くように取付けます。

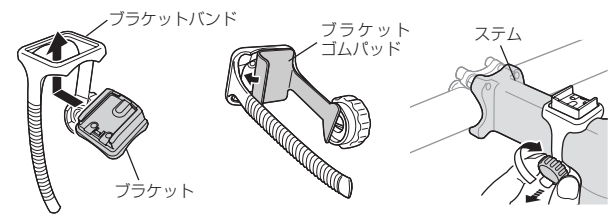

# ハンドルバーに取付ける場合

※ ブラケットの開口部が右方向を向くように取付けます。

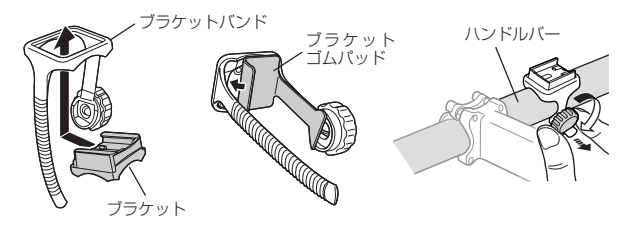

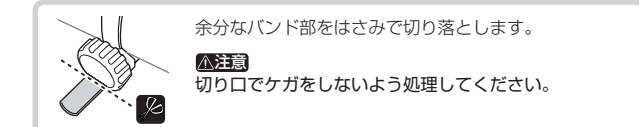

## 2. スピードセンサーとマグネットを取付けます スピードヤンサー ホイールマグネット ケイデンスマグネット スピードセンサー 2-1. スピードセンサーを仮止めします 上図を参考に左チェーンステーにスピードセンサーを垂 直に取付け、ナイロンタイで仮止めします。 ※ ここでは、ナイロンタイを完全に締付けないでくださ い。ナイロンタイは、一旦締付けると引抜くことはで きません。 ナイロンタイ 2-2. マグネットを取付けます ホイール 1.スピードヤンサーのSPEED側とCADENCE マグネット 側の両方の固定ネジを緩め、センサー部を右 図の位置まで回転させて傾けます。 CADENCE 側固定ネシ 2.SPFFD 側のヤンサーゾーンに対面するよう にスポークにホイールマグネットを仮止めし ヤンサ ます。 3.CADENCE側のセンサーゾーンに対面するよ うにクランク内側にケイデンスマグネットを ゾーン ナイロンタイで仮止めします。 ※スピードセンサーが2つのマグネットとの 関係(手順2、3の両方)を確保できない場 SPEED 側固定ネジ 合は、スピードヤンサーを前後方向に動か し、確保できる位置に移動させます。 ケイデンス - マグネット

4.調整後、スピードセンサーのナイロンタイを しっかりと締付け固定します。

JP

スピードセンサーの移動後は、必ず2つの マグネットがセンサーゾーンと対面になるよ うに位置を調整します。

つづく .IP-7

-ナイロンタイ

### 2-3. マグネットとの隙間を調節します

- ホイールマグネットとスピードセンサーの SPEED 側の隙間が約3 mm になるよう調 節します。調節後、SPEED 側固定ネジを締 付けます。
- 2.ケイデンスマグネットとスピードセンサーの CADENCE 側の隙間が約3mmになるよう 調節します。調節後、CADENCE 側固定ネ ジを締付けます。 SPEED CADENCE

SPEED ホイール CADENCE マグネット

l ← 約3 mm

余分なナイロン

タイははさみで

カットします。

B

#### 2-4. 各部の固定

スピードセンサー、固定ネジ、マグネットを しっかりと締付け、緩みがないことを確認しま す。

※ 自転車にスチールシャフトのペダルを使用 している場合、ケイデンスマグネットはペ ダルの先端に磁力で固定できます。この場 合はマグネットの粘着テープを除去してく ださい。

## 3. コンピュータの着脱

#### ⚠注意

取外す際は、コンピュータが落下しないよう手を添えながら押し出してください。

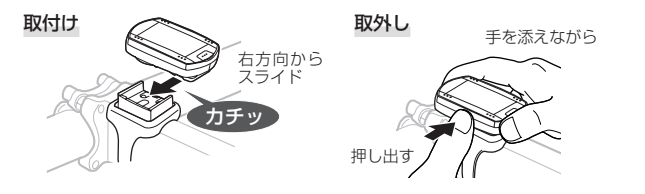

# コンピュータの準備

ご使用の前にコンピュータのセットアップが必要です。

#### 絶縁シートを抜取る

購入後、初めて使用する際は、コンピュータの バッテリーカバーを開け、絶縁シートを引抜き ます。 ※引抜いた後は、バッテリーカバーを元に戻し ます。

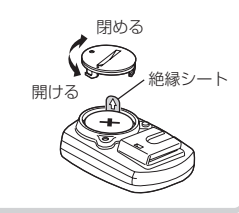

#### セットアップの流れ

セットアップには、以下の2通りの方法があります。 ・フォーマット操作:初めてご使用になるときや、工場出荷状態に戻すとき ・リスタート操作:電池交換を行ったときや、異常表示になったとき それぞれの操作で、セットアップの流れが異なります。

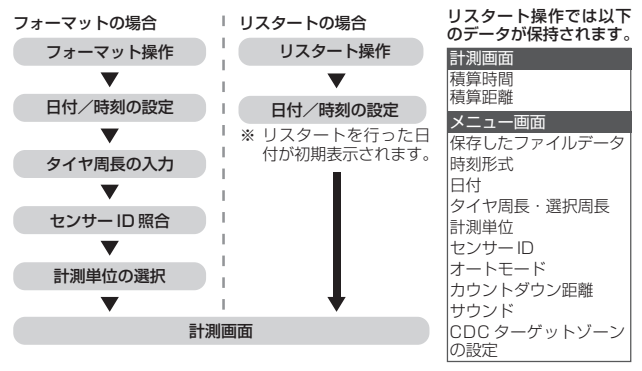

※ セットアップ中、入力を誤ったり、センサー ID 照合に失敗しても、そのまま セットアップを完了させてください。誤った設定値は、メニュー画面から修正 することができます。(22ページ)

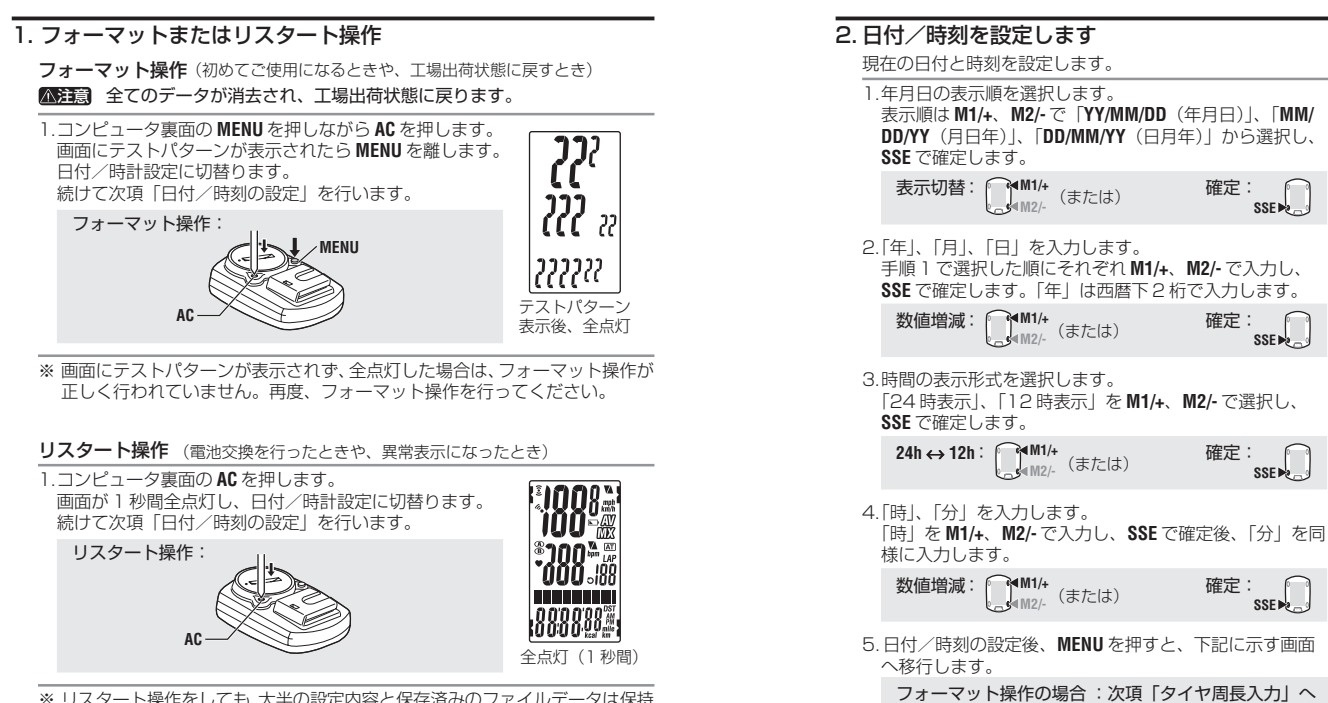

※ リスタート操作をしても、大半の設定内容と保存済みのファイルデータは保持 されます。(9ページ)

5.日付/時刻の設定後、MENUを押すと、下記に示す画面

| フォーマット操作の場合 | :次項「タイヤ周長入力」へ | 、 MENU   |
|-------------|---------------|----------|
| リスタート操作の場合  | :計測画面へ        | (裏側)     |
|             |               | - (2000) |

ШЦ 00

YYZMMZDD.

ШЦ 88

YYZMMZDD

表示形式

00 UU

時

00

**กาก** 10

確定:

確定:

確定:

確定:

SSE

SSE N

SSE

SSE -

# 3. タイヤ周長の入力

ご使用になる自転車のタイヤ周長(タイヤの外周長さ)をミリ単位で入力します。

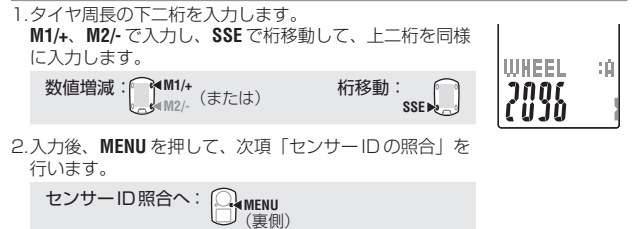

## タイヤ周長について

タイヤ周長は、以下のタイヤ周長ガイドから、自転車のタイヤサイズを基に周長 (L)を見つける方法と、自転車のタイヤ周長(L)を実測して求める方法があります。

#### 自転車のタイヤ周長(L)を実測して求める

タイヤの空気圧を適正にし、荷重をかけた状態で、バルブ等の目印になるものを基準にしてタイヤを1回転させ、路面の 寸法を測ります。

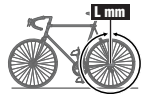

※ 目安として、以下のタイヤ周長ガイドをご利用ください。

| タイヤサイズ           | L (mm) | タイヤサイズ     | L (mm) | タイヤサイズ       | L (mm) |
|------------------|--------|------------|--------|--------------|--------|
| 12 x 1.75        | 935    | 26 x 1(59) | 1913   | 650 x 20C    | 1938   |
| 14 x 1.50        | 1020   | 26 x 1(65) | 1952   | 650 x 23C    | 1944   |
| 14 x 1.75        | 1055   | 26 x 1.25  | 1953   | 650 x 35A    | 2090   |
| 16 x 1.50        | 1185   | 26 x 1-1/8 | 1970   | 650 x 38A    | 2125   |
| 16 x 1.75        | 1195   | 26 x 1-3/8 | 2068   | 650 x 38B    | 2105   |
| 18 x 1.50        | 1340   | 26 x 1-1/2 | 2100   | 700 x 18C    | 2070   |
| 18 x 1.75        | 1350   | 26 x 1.40  | 2005   | 700 x 19C    | 2080   |
| 20 x 1.75        | 1515   | 26 x 1.50  | 2010   | 700 x 20C    | 2086   |
| 20 x 1-3/8       | 1615   | 26 x 1.75  | 2023   | 700 x 23C    | 2096   |
| 22 x 1-3/8       | 1770   | 26 x 1.95  | 2050   | 700 x 25C    | 2105   |
| 22 x 1-1/2       | 1785   | 26 x 2.00  | 2055   | 700 x 28C    | 2136   |
| 24 x 1           | 1753   | 26 x 2.10  | 2068   | 700 x 30C    | 2146   |
| 24 x 3/4 Tubular | 1785   | 26 x 2.125 | 2070   | 700 x 32C    | 2155   |
| 24 x 1-1/8       | 1795   | 26 x 2.35  | 2083   | 700C Tubular | 2130   |
| 24 x 1-1/4       | 1905   | 26 x 3.00  | 2170   | 700 x 35C    | 2168   |
| 24 x 1.75        | 1890   | 27 x 1     | 2145   | 700 x 38C    | 2180   |
| 24 x 2.00        | 1925   | 27 x 1-1/8 | 2155   | 700 x 40C    | 2200   |
| 24 x 2.125       | 1965   | 27 x 1-1/4 | 2161   | 29 x 2.1     | 2288   |
| 26 x 7/8         | 1920   | 27 x 1-3/8 | 2169   | 29 x 2.3     | 2326   |

## 4. センサー ID 照合

- スピードセンサーの ID 照合を行います。
- ※ 本器の利用には、必ずセンサー ID 照合が必要です。
- センサーID 照合が正しく行われていない場合、コンピュータはセンサー信 号を受信できません。
- ※ センサーID 照合は、スピードセンサー取付済の自転車(7ページ)の近くに いることが必要です。
- ※ 付近に同一センサーがないことを確認してください。近くに同一センサーがあ ると、他のセンサーと ID 照合する可能性があります。

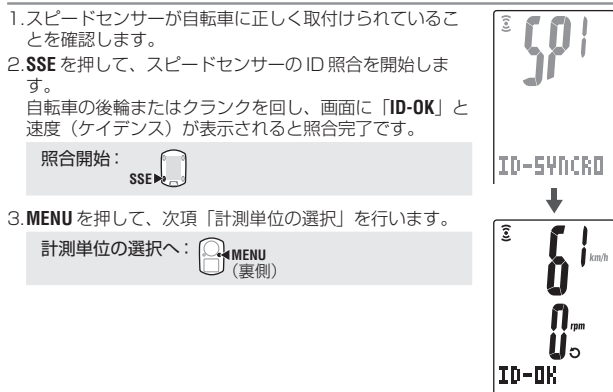

※本器は、ID 照合開始後、5 分間の待機状態になります。 待機中に SSE を押すと「ID-SKIP」を表示し、次項「計測単位の選択」へ移行 します。また、センサー信号を受信しないまま5 分間経過すると「ID-ERROR」が表示され、次項「計測単位の選択」へ移行します。 ID-SKIP、ID-ERRORが表示された場合は、セットアップが完了してもセン サー ID が登録されていないため、計測を行うことはできません。 必ず、メニュー画面「センサー ID 照合」(28ページ)でID 照合を行って ください。

## 5. 計測単位の選択

計測単位を km と mile から選択します。

計測単位を選択します。
 km ↔ mile: ( M<sup>1/+</sup> (±++)

・ (または)

2.選択後、MENUを押すと計測画面に移り、コンピュータのセットアップが完了します。

# 6. 動作テスト

スピードセンサー (SPEED)、ケイデンスセンサー (CADENCE)の動作テストを行います。 ※ ፪、♡ が消灯しているときは、M1/+またはM2/-を押して点灯させてください。

## スピードセンサー (SPEED)

- 1.自転車の後輪を浮かせた状態でタイヤ を回します。
- コンピュータの画面に 5 が点滅して、 速度が表示されると正常です。

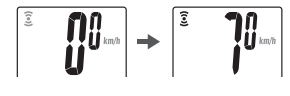

## ケイデンスセンサー(CADENCE)

 1.自転車のクランクを回転させます。
 2.コンピュータの画面に つが点滅して、 ケイデンスが表示されると正常です。

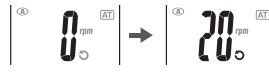

※ 2 または ○ が点滅しないときは、センサーとマグネットの位置関係が正しく ありません。もう一度、センサーとマグネットの取付位置(7ページ)を確認 し調整し直してください。

次の場合は、センサーIDが他の同一センサーと照合された可能性があり ます。(レース会場など、複数の使用者がいる場所でセンサー ID 照合を 行った場合に起こりえます)

・センサーとマグネットの位置関係が問題ないのに信号を受信しない 対処法:他の使用者から離れた場所に移動し、他のセンサーの影響を受け ない状態で「コンピュータの設定」(23ページ)のセンサーID 照合に従っ て照合し直してください。送信距離は天候などの環境により変化し広範囲 に及ぶ場合があります。

#### センサー信号の受信 コンピュータは、スピードセンサーの信号が5分間途絶えると、受信スリープ状態 となりセンサー信号を受信しなくなります。M14 または M2-を押すと受信スリー プは解除され、受信持機状態に戻ります。センサー信号の受信状態は、センサー信 号アイコンで確認できます。 ③ ○(点滅):信号受信中 ③ ②(消灯):受信スリープ

# コンピュータの基本操作

## 計測画面の機能

計測画面には大きくわけて3種類の異なる計測データが表示され、M1/+、M2/-を押 すことで表示データを切替えます。 表示データの内容は以下の通りです。

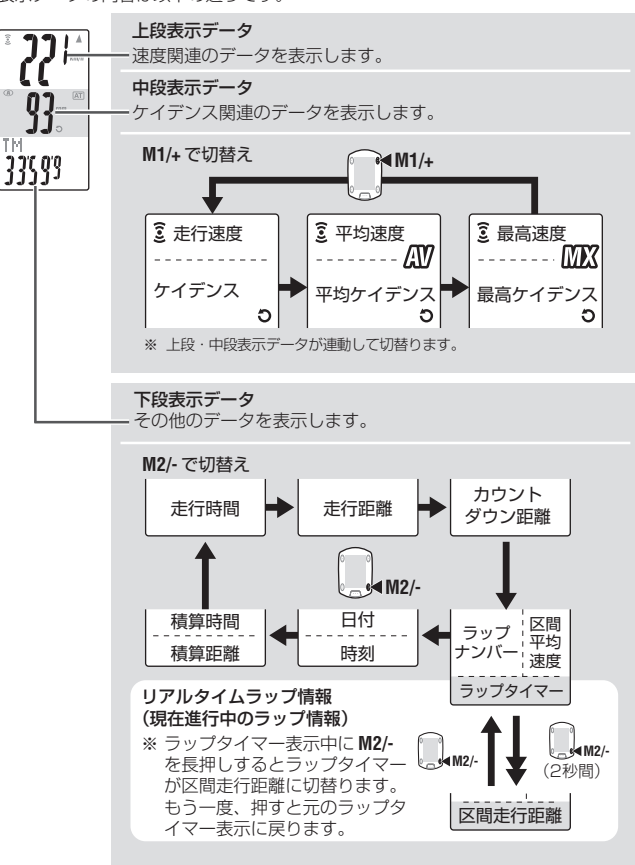

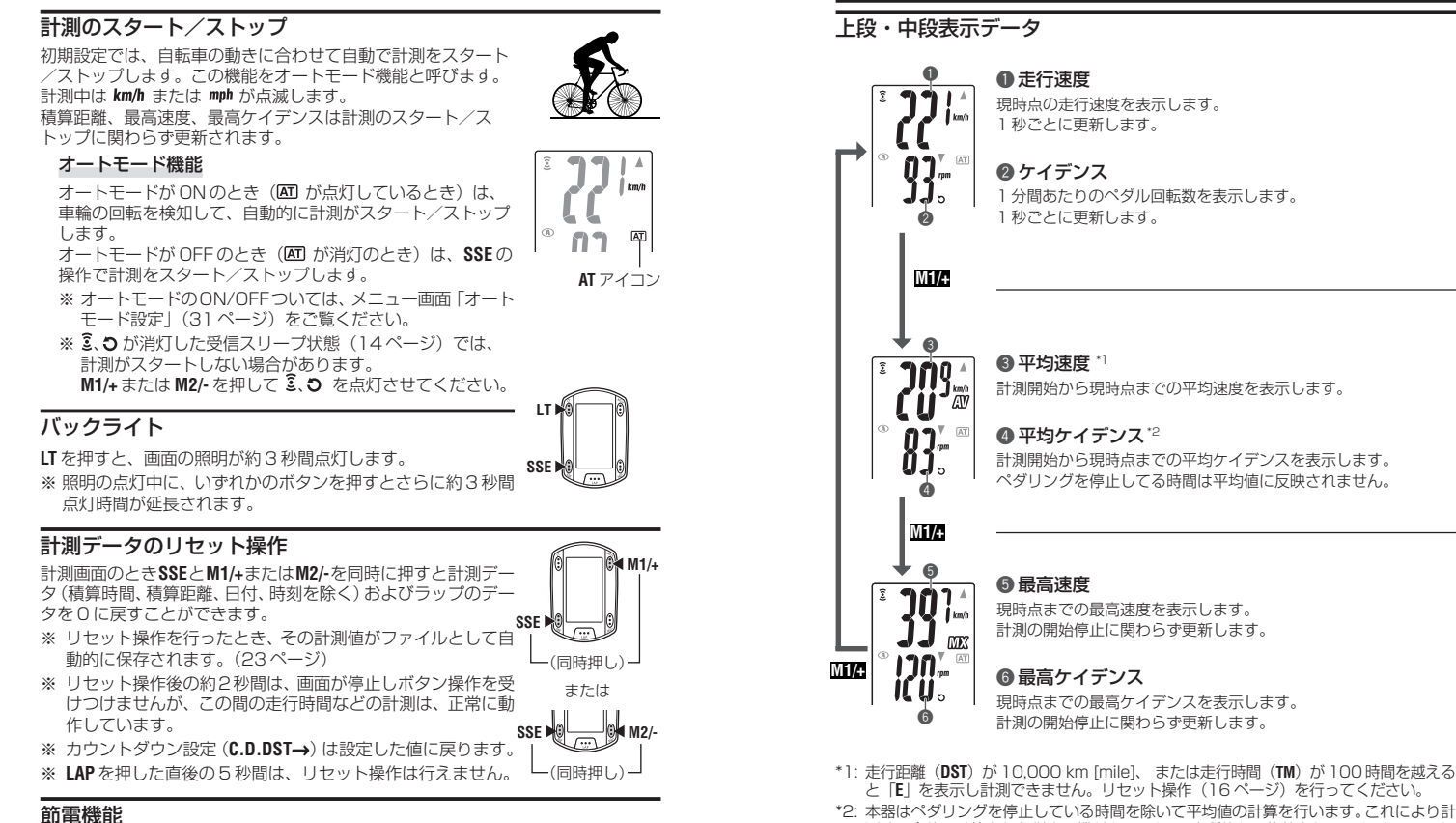

計測画面

のみの節電状態になります。 AC以外のいずれかのボタンを押すと、節電機能は解除され、計 測画面に戻ります。計測の前には節電状態を解除してください。

コンピュータは、約5分間無信号状態が続くと、日付/時刻表示

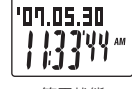

節電状態

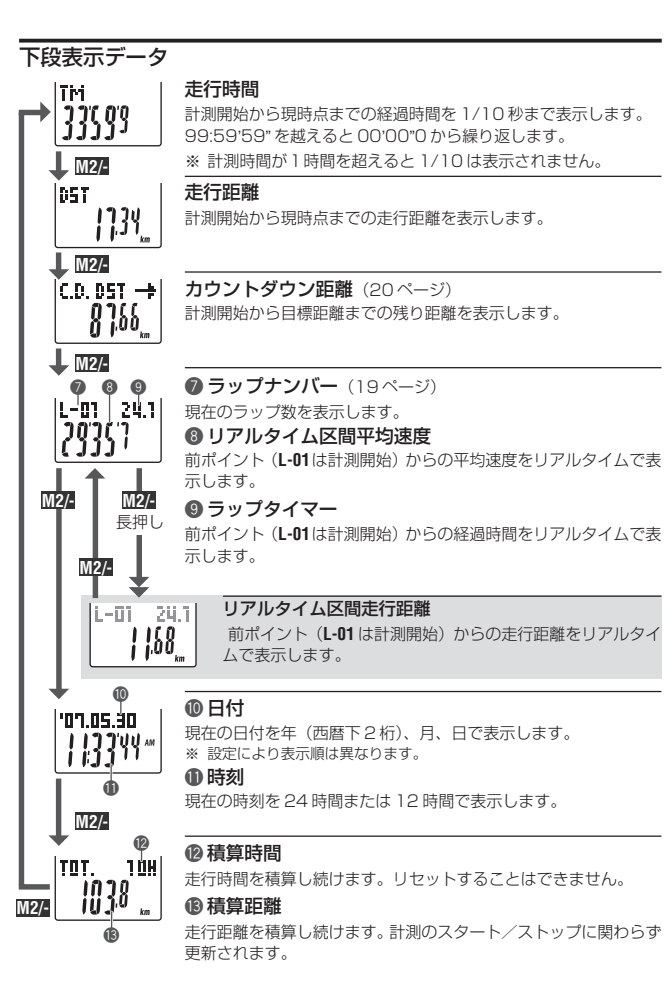

### ペース機能

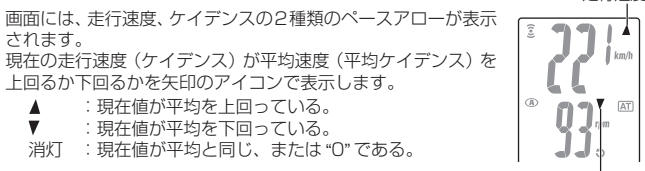

## ラップ機能

計測中、計測画面でLAPを押すと、ポイント間の計測データ(区間平均速度/区間 最高速度、区間平均ケイデンス/区間最高ケイデンス、ラップタイム/スプリットタ イム、区間走行距離)を最大 99 ポイントまで記録できます。 記録直後は、そのラップ情報を下図の順に表示し、計測画面に戻ります。

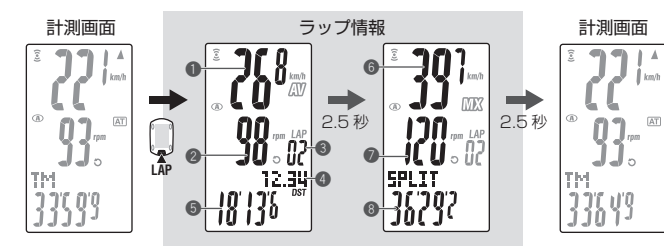

# ● 区間平均速度

❷ 区間平均ケイデンス

前ポイント(L-01は計測開始)から現在 のポイント間の平均速度(平均ケイデン ⑥ 区間最高速度 ス)を表示します。

#### 🚯 ラップナンバー

現在、計測中のラップナンバーを表示し ます。

※総ラップ数が 99 ポイント以上になる ⑧ スプリットタイム と「---」が表示され、記録できません。

#### ④ 区間走行距離

前ポイント(L-01は計測開始)から現在 のポイント間の走行距離を表示します。

#### 5 ラップタイム

前ポイント(L-01は計測開始)から現在 のポイント間の所要時間を表示します。

#### ● 区間最高ケイデンス

前ポイント(**L-01**は計測開始)から現在 のポイント間の最高速度(最高ケイデン ス)を表示します。

計測開始から現在のポイントまでの経過 時間を表示します。

走行速度

ケイデンス

## ラップタイムとスプリットタイム

ラップタイムとは、LAPが押されたポイントか ら次に押されるまでのポイント間の経過時間 を表します。 スプリットタイムとは、計測開始からLAPが押

されたポイントまでのトータルの経過時間を表 します。

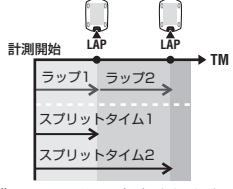

L-01 24.1

| |.68\_

※計測したラップデータは、リセット操作(16ページ)でファイルに保存されます。 ※ 総ラップ数が99 ポイント記録した状態でLAP を押すと、ラップ情報が表示され ますが、ラップナンバーが [--] となり記録できません。

※ ラップデータの確認は、メニュー画面 「ファイルビュー」 (23ページ) で行います。

#### リアルタイムラップ情報の活用

画面下段に表示されるリアルタイムラップ情 報は、通常計測と連動して計測を開始・停止し ますが、LAPを押すたびに再スタートした値に なります。

再スタートのタイミングを通常計測と分ける ことで、区間計測が可能となりインターバル タイマーやタイムアタックにも利用できます。

# カウントダウン距離

カウントダウン距離とは、目標とする走行距離を設定し、そこま での距離のカウントダウン表示と到達時に通知をする機能です。 日標走行距離に達すると、どの計測データを表示していてもカウ ントダウン表示に切替り、数値・ドット表示部の点滅とアラーム 音で通知します。

#### IC.D. D5T → າກາກ <u>. UU.</u> km 20kmの場合

000

ប្រូបប

到達時

(5秒間表示)

km

ビーッ C.D. DST 🔶

(((

(2秒間)

€ M2/-

#### カウントダウン距離の使用例

#### 1. レース・イベント距離入力

レースやヤンチュリーライドなどの距離制イベント で、スタート前にレース・イベント距離を入力し、 レース中に残りの距離を確認しながら戦略・ペース を決めます。

#### 2. 目標地標識の距離入力

ツーリングなどで、道路標識に目的地の標識が現れたとき、標識の距離を入 カレ、残り距離を確認しながらペースを作ります。

#### 3. 定期的目標距離入力

调・月・年単位などで、目標としている距離を入力し、進歩を確認できま す。

※ 目標走行距離の設定は、メニュー画面「カウントダウン設定」(31ページ)から 行います。

## CDC ターゲットゾーン

計測中、画面の <sup>●</sup> に CDC ターゲットゾーンの状態を確認する マークが表示されます。

**③**(点灯): CDC ターゲットゾーンが ON に設定されている。

○(点滅):現在のケイデンスがゾーンから外れている。

○(消灯):CDCターゲットゾーンがOFFに設定されている。

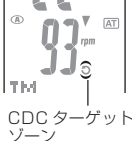

※ CDC ターゲットゾーンの設定は、メニュー画面「CDC ターゲットゾーン設定| (33ページ)から行います。

# コンピュータの設定変更

計測画面で MENU を押すとメニュー画面に切替ります。 メニューでは、保存したファイルの確認や削除、各種設定確認と変更を行います。 ※メニュー画面の切替えは、M1/+、M2/-で行います。 ※設定を変更した後は、必ず MENU を押して変更内容を確定してください。 ※メニュー画面で2分間放置すると計測画面に戻ります。

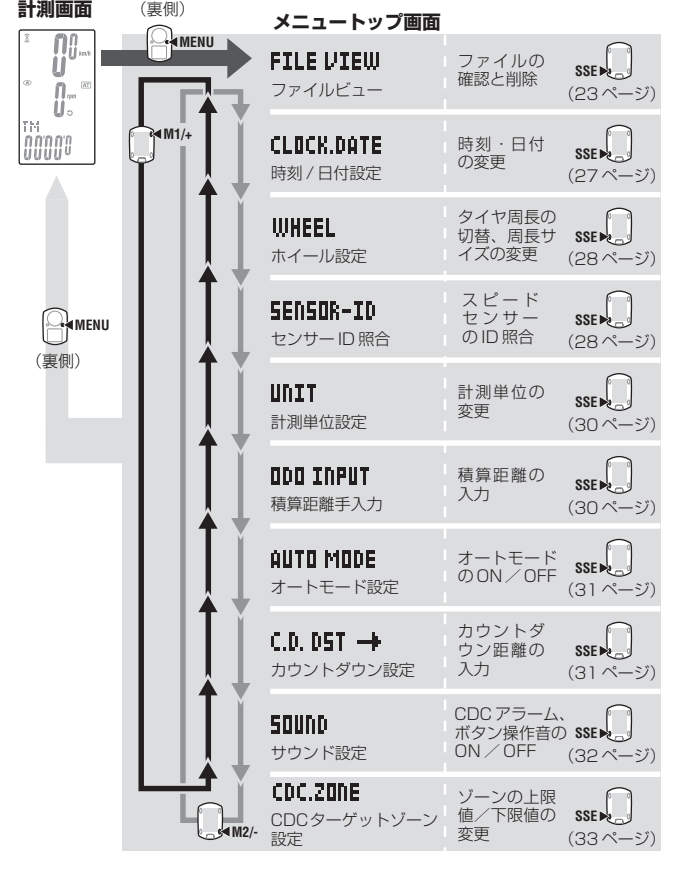

# ファイルビュー

# FILE VIEW

本器は、リセット操作(16ページ)を行うとラップデータと共に計測データがファ イルとして自動的に保存されます。

ファイルビューでは、この保存されたファイルを読出し、記録したデータの確認と消 去を行うことができます。

## ファイルに記録される計測データ

コンピュータには、最大14ファイル「まで記録することができます。 保存ファイルが14ファイルになると古いファイルから順次上書き保存され、最 新のファイルは、常にF-01として記録されます。 ファイル内に保存される計測データは以下の通りです。

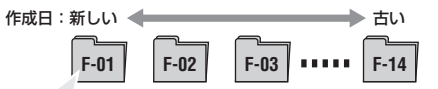

- ・走行距離
- ·走行時間
- 各平均値(平均速度、平均ケイデンス)
- ・各最大値(最高速度、最高ケイデンス)
- ファイル作成日、時刻(計測がスタートした日付・時刻)
- ・使用ラップ数
- CDCターゲットゾーンに対する時間配分(ゾーン内時間、ゾーンを超えた時間、ゾーンを下回った時間)とその比率(%)

・ ラップデータ(区間平均速度、区間平均ケイデンス、区間最高速度、区間最高ケイデンス、ラップタイム、スプリットタイム、区間走行距離)

\*1:ファイルには、ラップの記録がない場合でも1ファイルあたり1ラップ使用しま す。そのため総ラップ数が99ポイントの場合、新しいファイルは保存されません。

## ファイル内の計測データを確認する

コンピュータに保存されたファイル内の計測データを確認します。
 計測画面からMENUでメニュートップに切替えます。
 FILE VIEW 画面で SSE を押します。
 メニュートップ: (裏側) 確定: SSE 「」
 SSE 「」
 第11日 (裏側) などの「」
 第11日 (裏側) などの「」
 第11日 (裏側) などの「」
 第11日 (裏側) などの「」
 第11日 (裏側) などの「」
 第11日 (裏側) などの「」
 第11日 (裏側) などの「」

つづく JP-23

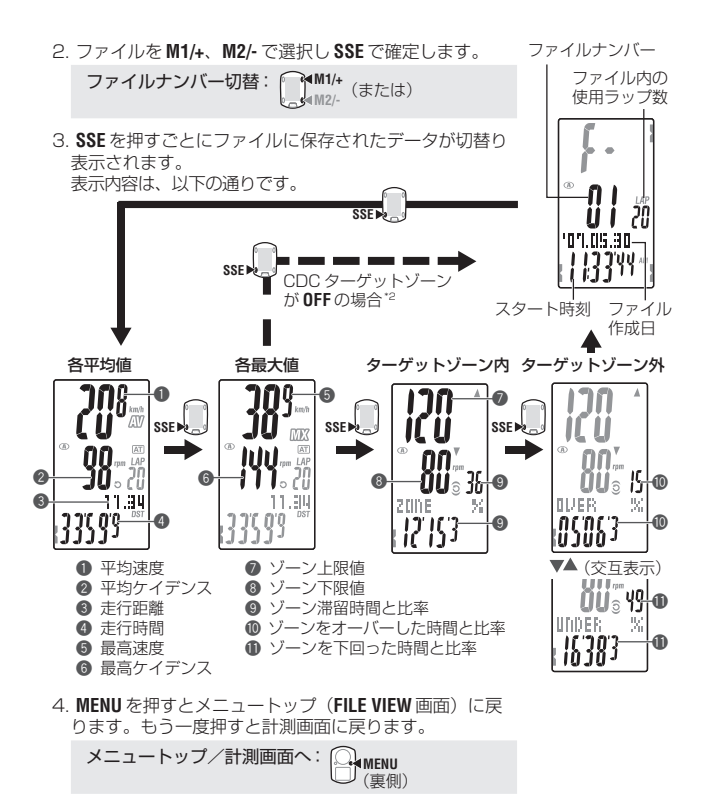

- \*2: 計測時の CDC ターゲットゾーン設定が OFF の場合、CDC ターゲットゾーンに関するデータは表示されません。
- ※ データの確認中、LAPを押すとラップ呼出に切替ります(25ページ)。

#### ラップの呼出

コンピュータに保存されたファイル内のラップデータを確認します。 メニュー画面「ファイルビュー」(23ページ)から確認したいファイルナンバー を選択します。

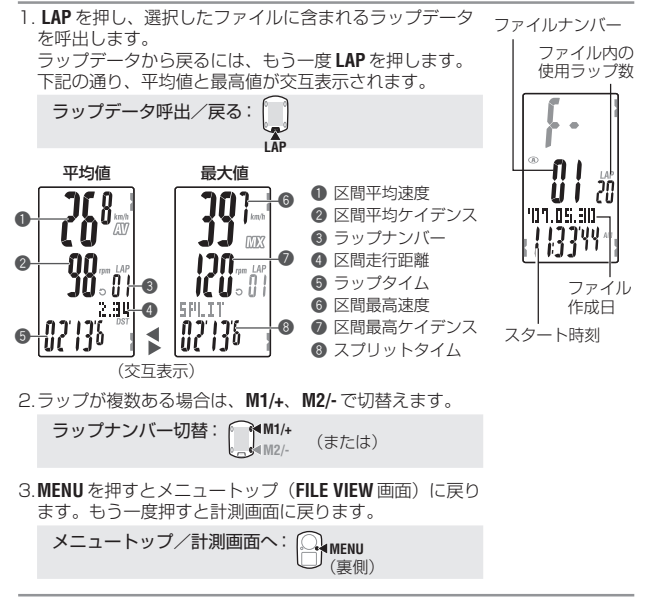

#### ファイルの消去

コンピュータに保存されたファイルを消去します。 ファイルの消去は、指定したファイルの消去または全てのファイルの一括消去 から選択できます。

メニュー画面「ファイルビュー」(23ページ)に切替えます。

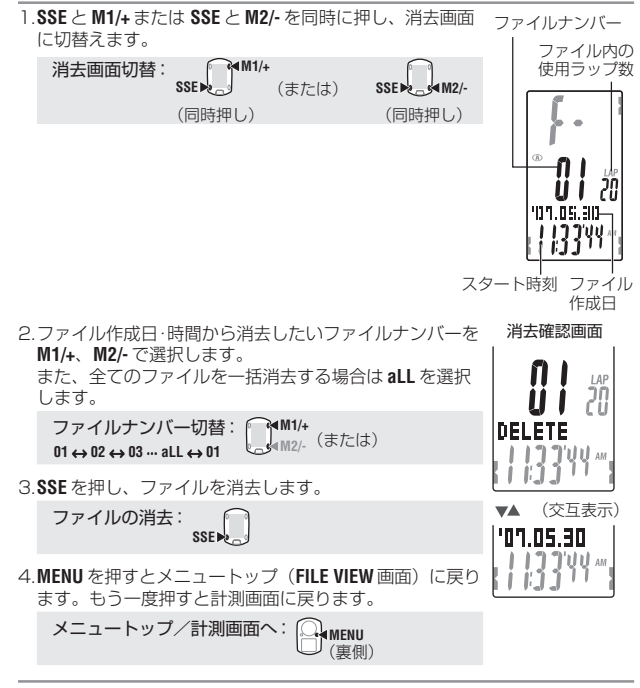

※ コンピュータにファイルがない場合(F-00の場合)、操作できません。
 ※ ファイルを消去するとファイル内のラップも消去されます。
 ※ 一旦、ファイルを消去すると元には戻りません。

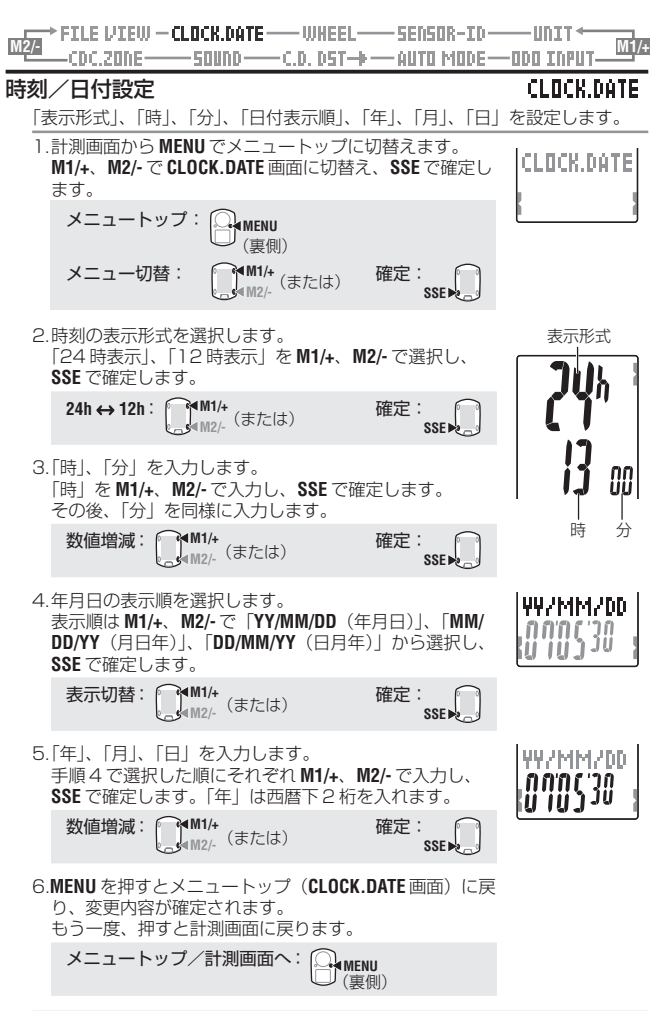

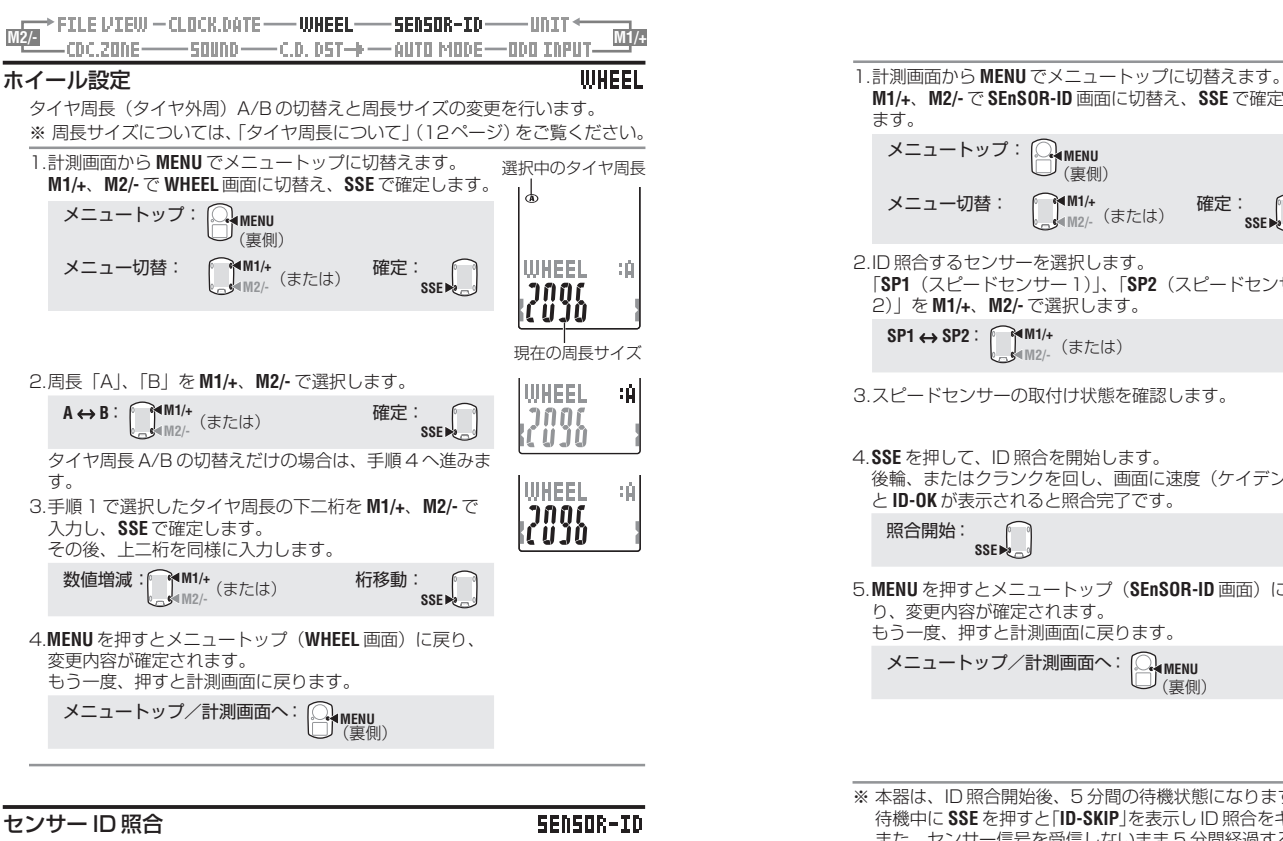

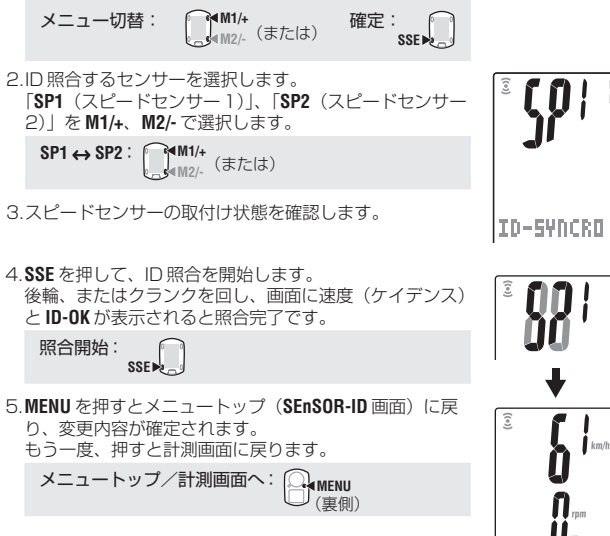

M1/+、M2/- で SEnSOR-ID 画面に切替え、SSE で確定し

(裏側)

- MENII

ます。

メニュートップ:

- - ※本器は、ID 照合開始後、5 分間の待機状態になります。
  - 待機中に SSE を押すと「ID-SKIP」を表示し ID 照合をキャンセルできます。 また、センサー信号を受信しないまま5分間経過すると「ID-ERROR」が表 示されます。
  - 画面に「ID-SKIP」または「ID-ERROR」が表示された場合、ID 照合は正しく 行われていません。この場合、センサーIDは照合前の状態に戻ります。 再度、ID 照合を行う場合は、スピードセンサーの取付状態を確認して行っ てください。
- ※ SP2 は、1 つのコンピュータを2 台の自転車で併用する場合に使用します。 スピードセンサーを取付けた2台目の自転車とコンピュータをSP2でID照合す ることでコンピュータを付け替えるたび、ID照合を行う必要がなくなります。

- スピードセンサーが発信する ID 信号を受信し、照合します。
- ※本器の利用には、必ずセンサーID照合が必要です。 センサー ID 照合が正しく行われていない場合、コンピュータはセンサー信 号を受信できません。
- ※ センサーID 照合は、スピードセンサー取付済の自転車(7ページ)の近くに いることが必要です。
- ※ 半径 10 m 以内に他の同一センサーがないことを確認してください。 また、照合しないセンサーの RESET を押すことで発信を停止することもで きます。

ID-OK

Ъ

SENSOR-ID

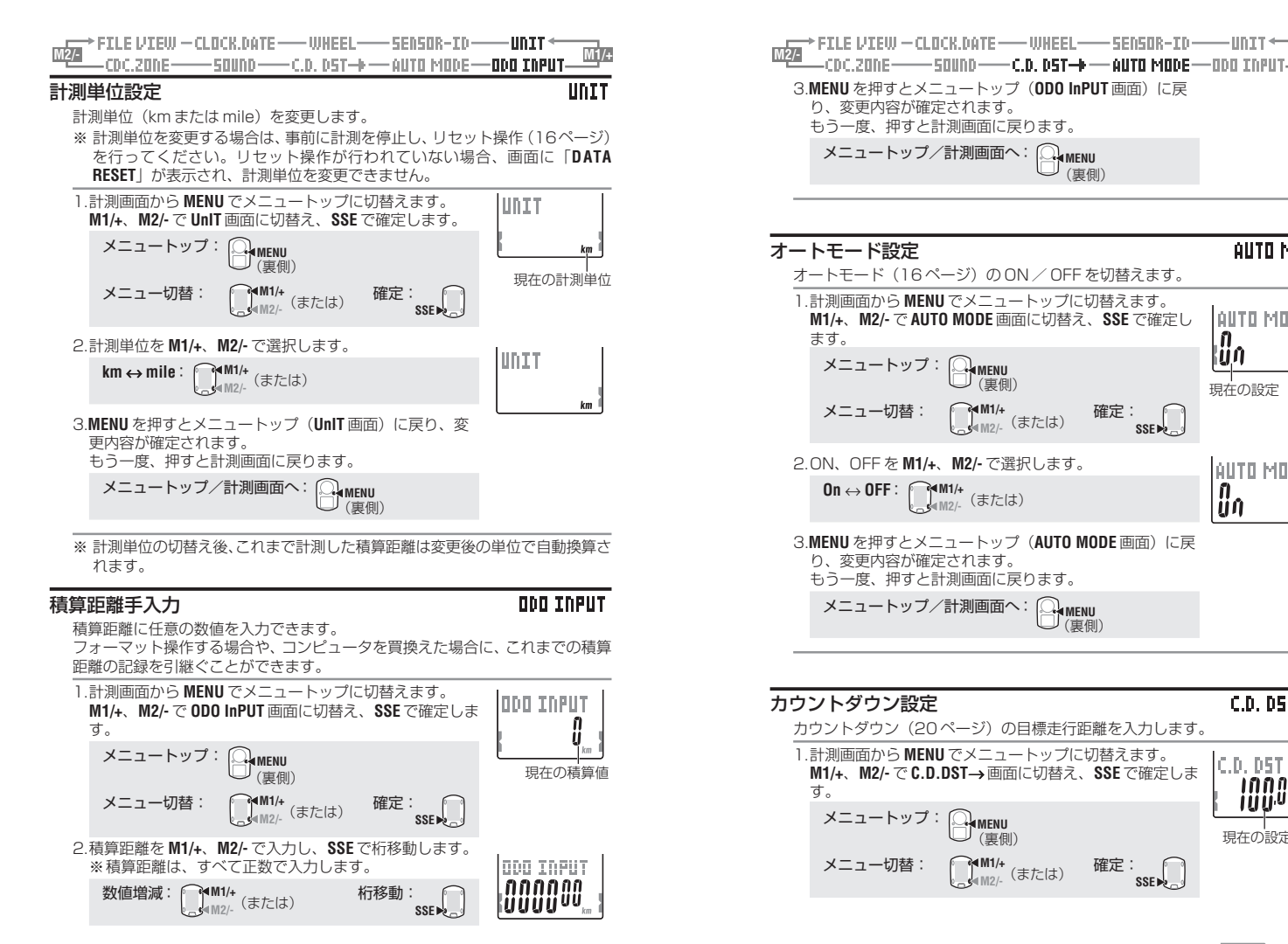

M1/+

AUTO MODE

AUTO MODE

AUTO MODE

A.

lün

**0**0

SSE .

SSE 🔊

現在の設定

<u>つづく</u> JP-31

C.D. D5T →

C.D. D5T →

1000

IÜÜÜ

現在の設定値

km

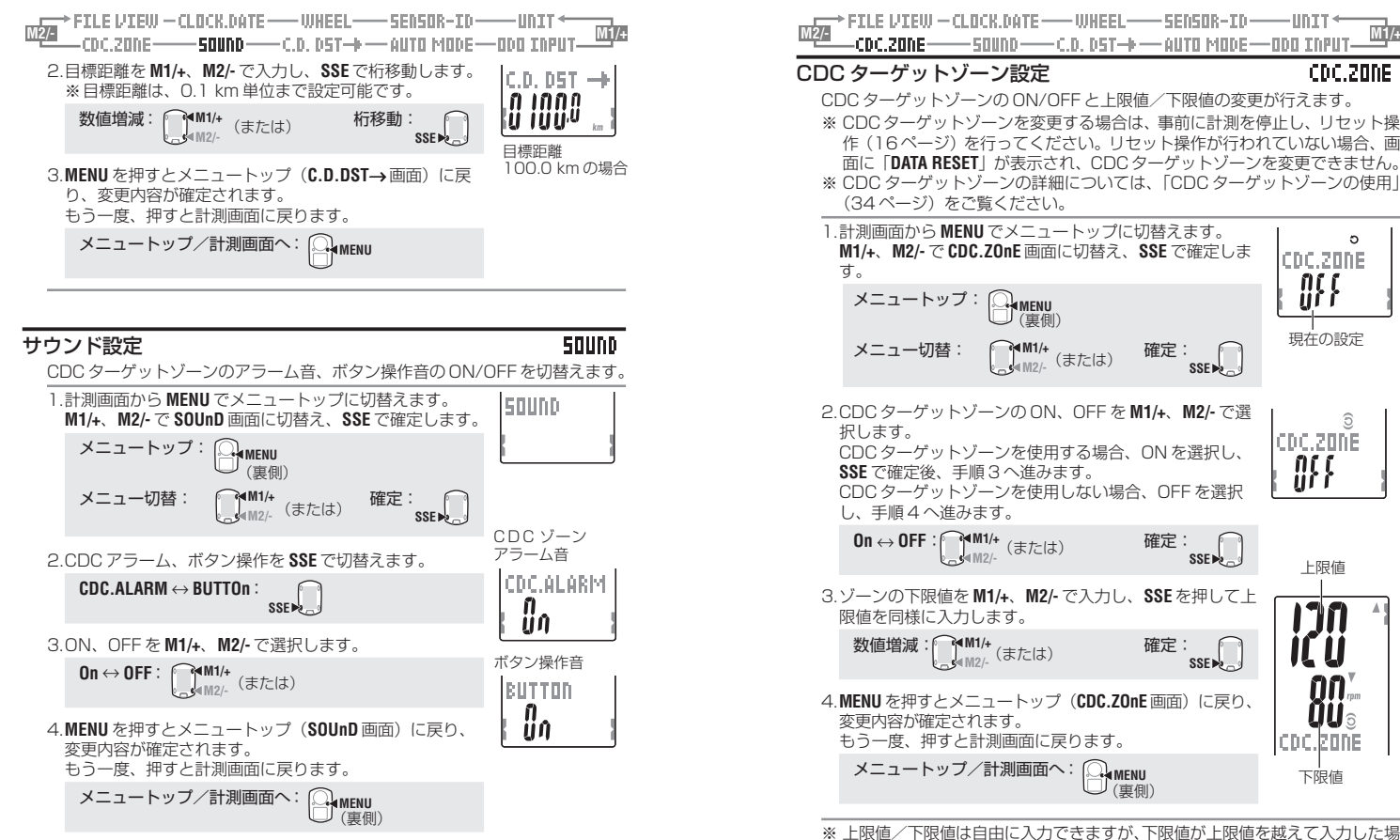

合、上限値は自動的に下限値+1の数値に調節されます。上限値の場合も同様 に下限値が調節されます。

**JP**-33

Ъ

# CDC ターゲットゾーンの使用

本器のCDCターゲットゾーンは、ケイデンスの変化をとらえるケイデンスゾーンです。 ケイデンスがこのゾーンから外れるとコンピュータはアラームを発し、③の点滅と音 でライダーに通知します。

たとえば、ケイデンス80~120 rpm を狙ってトレーニングする場合、下限値を80、上限値を120 に設定します。

これにより、コンピュータはケイデンス 79 rpm 以下または 121 rpm 以上のとき にアラームを発します。

CDC ターゲットゾーンを設定すると、保存するファイル内にもその情報を読込み、 ゾーン内に留まっていた時間、上回った時間、下回った時間とその比率をファイル ビュー(23ページ)で確認できます。

### ケイデンスゾーン

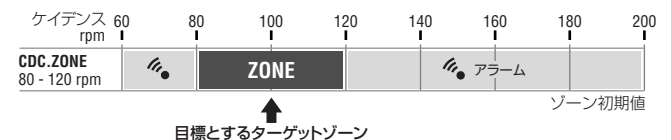

- ※ ゾーンは自由に上限値/下限値を設定できます。
- ※ CDCターゲットゾーンのON/OFF、上下限値の変更はメニュー画面「CDCター ゲットゾーン設定」(33ページ)で行います。
- ※ アラーム音の ON/OFF は、メニュー画面「サウンド設定」(32 ページ)で行い ます。

# トラブルと処理

次の場合は故障ではありません。修理を依頼する前にチェックしましょう。

# 表示上のトラブル

| トラブル                   | チェック項目                                                       | 対処                                                                                                    |
|------------------------|--------------------------------------------------------------|----------------------------------------------------------------------------------------------------|
| 表示の動きが鈍くなる             | 周囲温度が低温(0℃以下)に<br>なっていませんか?                                  | 温度が上がれば元に戻ります。デー<br>タに影響はありません。                                                                              |
| 画面に <b> が</b> 点灯す<br>る | コンピュータの電池残量が残<br>りわずかです。                                     | すぐに新しい電池 (CR2032) と<br>交換してください。<br>交換後は必ずリスタート操作(10<br>ページ)を行ってください。                                        |
| まったく表示がでない             | コンピュータの電池が消耗し<br>ていませんか?                                     | 新しい電池 (CR2032) と交換し<br>てください。<br>交換後は必ずリスタート操作(10<br>ページ)を行ってください。                                           |
| 意味のない表示が出る             |                                                              | リスタート操作(10ページ)を行っ<br>てください。                                                                                  |
| 走行速度(ケイデンス)<br>が計測できない | センサー ID 照合を行いまし<br>たか?<br>他の同一センサーで ID 照合<br>がされていませんか?      | センサーID 照合 (28ページ)の SP1<br>(スピードセンサー1)またはSP2(ス<br>ピードセンサー2)の照合を行ってく<br>ださい。                                   |
|                        | こ、つは点灯していますか?                                                | <ul> <li>         ・① の消灯時は受信できません。         M1/+またはM2/-を押して受信スリープを解除してください。     </li> </ul>                   |
|                        | 速度(ケイデンス)センサー<br>とマグネットの距離が離れす<br>ぎていませんか?                   | 自転車への取付け(6ページ)を参照<br>し、速度(ケイデンス)センサーとマ<br>グネットの位置を正しく調整します。                                                  |
|                        | 速度(ケイデンス)センサーの<br>センサーゾーンとマグネット<br>の中心がずれていませんか?             |                                                                                                    |
|                        | 節電機能が働き日付・時刻表<br>示だけになっていませんか?<br>スピードセンサーの電池が消<br>耗していませんか? | コンピュータ表面のいずれかのボタ<br>ンを押し、節電機能を解除します。<br>新しい電池(CR2032)と交換し<br>てください。<br>交換後は必ずスピードセンサー本体<br>の RESET を押してください。 |
| LT を押してもライトが<br>点灯しない  | コンピュータの画面に<br>が点灯していませんか?<br>コンピュータの電池残量が残<br>りわずかです。        | 新しい電池 (CR2032) と交換して<br>ください。<br>交換後は必ずリスタート操作(10<br>ページ)を行ってください。                                           |

## 操作上のトラブル

| トラブル                               | チェック項目                                                     | 対処                                                                                             |
|------------------------------------|------------------------------------------------------------|------------------------------------------------------------------------------------------------|
| SSEボタンを押しても計<br>測をスタート、ストップ<br>しない | オートモードが ON<br>( <b>団</b> が点灯) になってい<br>ませんか?               |                                                                                                |
| スピードセンサーの ID<br>が照合できない            |                                                            | スピードセンサーの電池が消耗してい<br>ることが考えられます。<br>新しい電池(CR2032)と交換して、<br>もう一度、センサーのID 照合(28<br>ページ)を行ってください。 |
| ラップデータが記録でき<br>ない                  | すでに 99 ポイント使用し<br>ていませんか?                                  | ファイルビューからラップを多く含む<br>ファイルを消去(26 ページ)して、ラッ<br>ブの空きを確保してください。                                    |
|                                    | ラップタイマーが100時間<br>(または区間走行距離<br>9999.99 km)以上になっ<br>ていませんか? | 記録範囲を越えるとラップは計測できま<br>せん。<br>リセット操作(16ページ)を行い、新<br>しい計測を行ってください                                |
|                                    | LAP を押した直後ではあり<br>ませんか?                                    | <b>LAP</b> を押した直後の5秒間は新たにラッ<br>プを記録できません。                                                      |
| 計測値に異常な値が出る                        | 電磁波等を発生するもの(鉄<br>道線路、テレビ等の送信所<br>等)が近くにありませんか?             | 原因と思われるものから離れ、リセット<br>操作(16ページ)をしてください。                                                        |
| メニュー画面で設定を変<br>更できない               | 計測中ではありませんか?                                               | 計測中はトップメニューの確認しかでき<br>ません。                                                                     |
|                                    | オートモードがON (AT) が<br>点灯)の場合、電磁波等によ<br>り計測状態となる場合があ<br>ります。  | 電磁波等の原因と思われるものから離れ<br>てください。                                                                   |
|                                    | マー・                                                        | CDCターゲットゾーンと計測単位の<br>変更には、リセット操作が必要です。<br>一旦、計測を停止し、リセット操作<br>(16ページ)を行ってください。                 |
| ファイルビューに計測<br>データが記録できない           | 総ラップ数が 99 ポイント<br>になっていませんか?                               | ファイルビューからラップを多く含む<br>ファイルを消去(26 ページ)して、ラッ<br>ブの空きを確保してください。                                    |

# 電池の交換

購入時には、モニター用電池が装着済みです。電池交換は次の手順で交換します。

#### ∕≜警告

取出した電池は、幼児の手の届かないところに置き、正しく処分してください。 万一飲み込んだときは、すぐに医師と相談してください。

- ※ コンピュータ、スピードセンサーのいずれかが電池寿命を迎えたときは同時に電 池交換することをお勧めします。
- ※ 電池寿命はあくまで日安であり、使用状況によって著しく違う場合もあります。

※防水性能を維持するためにはバッテリーカバーのパッキングが重要です。 電池蓋、パッキンに汚れが付いた場合は、きれいに拭き取り正しくはまってい るか確認してください。

## コンピュータ

電池寿命:1日1時間使用した場合 約1年

- ※ 電池残量が低下すると ▶ が点灯します。
- 1. コンピュータ裏面のバッテリーカバーをコインなどで外しま す。
- 2.新しいリチウム電池(CB2032)を(+)側が見えるよう に挿入し、バッテリーカバーをしっかり閉めます。

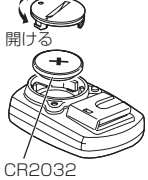

閉める

開け

3. 電池交換後は、必ずリスタート操作(10ページ)を行い、 日付、時刻の設定を行ってください。

# スピードセンサー

- 電池寿命:1日1時間使用した場合約1年
- 1. スピードセンサー表面のバッテリーカバーをコインなどで外 します。

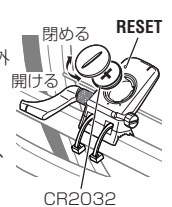

- 2. 新しいリチウム電池(CR2032)を(+)側が見えるよう に挿入し、バッテリーカバーをしっかり閉めます。
- 3. 電池交換後は、必ずスピードヤンサー本体の RESET を押し、 マグネットとの位置関係と固定具合を確認してください。

# メンテナンス

日頃のお手入れは次のように行ってください。

- ・定期的に各センサーとマグネットの位置関係が正しく、しっかり固定されている か点検してください。
- ・コンピュータやスピードセンサー等が汚れた場合は水で洗い流すか、薄めた中性 洗剤でしめらせた柔らかい布で拭いた後、乾拭きします。ベンジン、アルコール 等の有機溶剤は表面を傷めますので使わないでください。

# 交換部品

#### 標準部品

#160-2380 パーツキット

#160-2385 スピードセンサーキット

#160-0280 ブラケットバンド

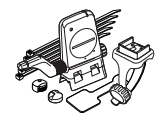

#160-2193 ブラケット

#169-9691 ホイールマグネット ケイデンスマグネット

#169-9766

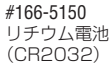

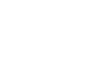

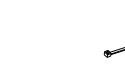

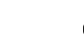

| 製品                        | 仕様    |                                                             |                                                    |                                                                                                    |
|---------------------------|-------|-------------------------------------------------------------|----------------------------------------------------|----------------------------------------------------------------------------------------------------|
| 表示機能                      | 上段表示  | 走行速度<br>平均速度                                                |                                                    | 0.0 (4.0) ~ 150.0 km/h [0.0 (3.0) ~ 93.0 mph]<br>(27インチの時)<br>0.0 ~ 150.0 km/h [0.0 ~ 93.0 mph]                                                                                                    |
|                           |       | 最高速度                                                        |                                                    | 0.0 (4.0) ~ 150.0 km/h [0.0 (3.0) ~ 93.0 mph]                                                                                                    |
|                           | 中段表示  | <ul> <li>ケイデンス</li> <li>平均ケイデンス</li> <li>最高ケイデンス</li> </ul> |                                                    | 0 (20) ~ 199 rpm<br>0 ~ 199 rpm<br>0 (20) ~ 199 rpm                                                                                                    |
|                           | 下段表示  | 、 日付<br>時間<br>積算時間                                          |                                                    | '07.01.01 ~ '99.12.31 (表示順切替え可)<br>0:00'00" ~ 23:59'59"<br>[AM 1:00'00" ~ PM 12:59'59"]<br>(12 / 24 時間切替え可)<br>0 ~ 99999 時間                                                                                                    |
|                           |       | 積算距離<br>走行時間<br>走行距離<br>カウントダウン田<br>ラップ番号<br>リアルタイム区間       | <sup>三離</sup><br>罰平均速度                             | $\begin{array}{l} 0.0 \sim 9999.9/10000 \sim 999999  {\rm km} \; [{\rm mile}] \\ 00'00'' \sim 59'50'' 0.1:00'00'' \sim 99:59'59'' \\ 0.00 \sim 9999.99  {\rm km} \; [{\rm mile}] \\ 9999.90 \sim 0.00  {\rm km} \; [{\rm mile}] \\ {\rm L-01} \sim {\rm L-99} \\ {\rm L-01} \sim {\rm L-99} \end{array}$ |
|                           |       | ラップタイマー<br>リアルタイム区間                                         | 間走行距離                                              | 00'00"0 $\sim$ 59'59"9 / 1:00'00" $\sim$ 99:59'59" 0.00 $\sim$ 99999.99 km [mile]                                                                                                    |
|                           | ラップ   | 上段表示(区間平<br>中段表示(区間平<br>下段表示(区間起                            | <sup>II</sup> 均速度、 <br><sup>II</sup> 均ケイデ<br>E行距離、 | 区間最高速度)<br>ンス、ラップナンバー、区間最高ケイデンス)<br>ラップタイム、スプリットタイム)                                                                                                    |
| 制御方式                      |       |                                                             | 4ビッ                                                | トワンチップマイクロコンビュータ・水晶発振器                                                                                                    |
| 表示方式                      |       |                                                             | 液晶表                                                | 示(EL バックライト付)                                                                                                    |
| 速度・ケィ                     | イデンスセ | ンサー検知方式                                                     | 無接触                                                | 磁気センサー                                                                                                    |
| センサー信                     | 号送受信  | 方式                                                          | 2.4 G                                              | Hz ISM Band                                                                                                    |
| <b>通信範囲</b> 5 m           |       |                                                             | (天候などの環境により延びる場合があります)                             |                                                                                                    |
| <b>使用温度範囲</b> 0~4<br>(動作例 |       |                                                             | 40 ℃<br>保証範囲:範囲外では、表示の視認性が悪化)                      |                                                                                                    |
| 保存温度單                     | 芭囲    |                                                             | - 20                                               | °~50°                                                                                                    |
| タイヤ周長                     | レット範  | Ħ                                                           | 0100                                               | ~ 3999 mm                                                                                                    |
| 電源 / 電源                   | 詩命    | コンピュータ<br>スピードセンサー                                          | : CR20<br>: CR20                                   | 332 x 1 / 約1年(1日1時間使用時)<br>332 x 1 / 約1年(1日1時間使用時)                                                                                                    |
| 寸法/重量                     | 1     | コンピュータ                                                      | : 56.0                                             | x 38.0 x 17.3 mm / 28 g (電池を含む)                                                                                                    |

※ 平均速度は、走行時間が100時間または走行距離が9999.99 km/hを越えると「E」を表示 します。

: 65.0 x 90.5 x 14.4 mm / 36 g (電池を含む)

※ 仕様および外観は、改良のため予告なく変更することがあります。

スピードセンサー

# ユーザー登録のご案内

#### キャットアイホームページ (http://www.cateye.co.jp)

保証サービスを敏速に行うために、お求めいただきました製品は速やかにユーザー登録を行ってください。今後、新製品の情報やテクニックサポートを提供する場合があります。

ユーザー登録の方法は当社ホームページ上でオンライン登録していただくか、下の ユーザー登録カードを製品サービス課宛までご返送いただくかをお選びください。登録には製品シリアル番号が必要になりますので、コンピュータのバッテリーカバーに記載の6桁の数字をお控えください。

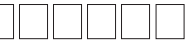

送り先: 株式会社キャットアイ 製品サービス課 宛 〒546-0041 大阪市東住吉区桑津2-8-25

# 保証規定

#### 2年保証:

#### コンピュータ/スピードセンサーのみ(電池の消耗は除く)

正常な使用状態で故障した場合は、無料修理・交換いたします。 返品にあたっては、お客様の連絡先・故障状況を明記の上、ご購入日が記述された レシートまたは領収書を添えて、当社宛てに直接お送りください。レシートまたは 領収書がない場合、保証期間は製造年月日から起算させて頂きます。 事故などによる外的要因や取扱説明書に記載していない用途・方法での誤使用によ る要因では保証の対象外となります。なお、お送りいただく際の送料はお客様にて ご負担願います。修理完了後、送料弊社負担でお届けさせていただきます。

宛先 株式会社キャットアイ

#### 製品サービス課

| 〒546-0041 | 大阪市東住吉区桑津 2-8-2  | :5     |
|-----------|------------------|--------|
|           | TEL:06-6719-6863 | ダイヤルイン |
|           | FAX:06-6719-6033 |        |